## Clearing User-Protected Stored Files from the Applied Biosystems GeneAmp® PCR Thermal Cyclers

The GeneAmp® PCR System 2400, GeneAmp® PCR System 9600, GeneAmp® PCR System 9700, and GeneAmp® PCR System 2700 have the option to protect methods using a customer selected PIN number. With time, users may leave the laboratory leaving many of these programs protected by unknown PIN numbers. This document will provide instructions for clearing user-protected files.

Warning: Clearing user-protected files will permanently remove the file.

## Clearing User Protected files from the GeneAmp® PCR System 2400, GeneAmp® PCR System 9700, and GeneAmp® PCR System 2700 systems

In order to delete user protected files, the customer selected PIN number must be known. However, if this original PIN number is not known, the GeneAmp® PCR System 2400, GeneAmp® PCR System 9700, and GeneAmp® PCR System 2700 have a back-up PIN number that can be used. This back-up PIN number is the date in which you are using this PIN

written in the format of **mm/dd.** For example, if today is July 4<sup>th</sup>, the PIN number would be 0704. When prompted for the PIN number, enter this back-up PIN.

## Clearing User Protected files from the GeneAmp® PCR System 9600

The following instructions will allow you to delete protected files from the GeneAmp® PCR System 9600.

Using the touch pad on the GeneAmp® PCR System 9600 return to the **Main Menu** by pressing **STOP** either one or two times

Select Option 9600

RUN-CREATE-EDIT-UTIL

Move the Cursor to **UTIL** by pressing the **OPTION** key

Select Function

DIR-CONFIG-DIAG-DEL

The cursor will be under the **DIR** Function Press **Enter** 

Directory

PROGRAM-TYPE-USER-PRINT

Press the following keys in the following order (do not be concerned with the display):

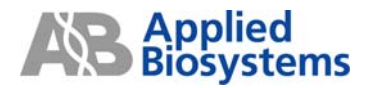

## "MORE 1,2,3" DO NOT PRESS ENTER

A complete program directory, including user numbers, is now accessible. Use the **STEP** key to view each program beginning with #1. For those programs that have a user's number, the number will be listed on the display

Write down each user number as you progress through the list of programs

Return to the Main Menu by pressing STOP either one or two times

Select Option 9600

RUN-CREATE-EDIT-**UTIL** 

Move the cursor to **UTIL** by pressing the **OPTION** key

Select Function

DIR-CONFIG-DIAG-DEL

When the Utilities Menu appears, move the cursor to **DEL** by pressing the **OPTION** key

The Delete Function Menu offers three choices

Delete

PROGRAM-**USER**-ALL

Move the cursor to **USER** by pressing the **OPTION** key. Press **ENTER**. Enter the user numbers of the user-protected programs that are to be deleted. Press **ENTER** after each entry

Programs that are not user-protected can simply be deleted as a group by then moving the cursor to **ALL** and pressing **ENTER** 

Programs that are not user-protected can be deleted individually by moving the cursor to **PROGRAM** and pressing **ENTER**. As prompted, enter the number of the individual programs to be deleted.

To Verify that the programs have been deleted, return to the **Main Menu**. Move the cursor to **UTIL**. Press **ENTER**. The cursor should be under **DIR**. Press **ENTER**. Move the cursor to **USER** and press **ENTER**.

A message will indicate that there are no files in the directory.

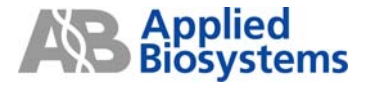

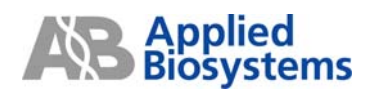

4371086 RevB

104GU18-01

3